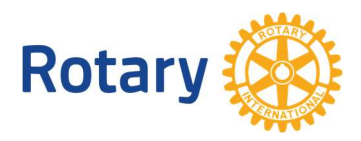

IT-Forum

## Slik starter du et GoToMeeting web-møte

- 1. Start nettleseren din. Unngå å bruke Microsoft Explorer nettleser. Erfaringen viser minst problemer med nettleser Google Chrome eller Firefox.
- 2. Logg inn på din lisens på nettadressen https://www.gotomeeting.com Logg inn med knppen log in.

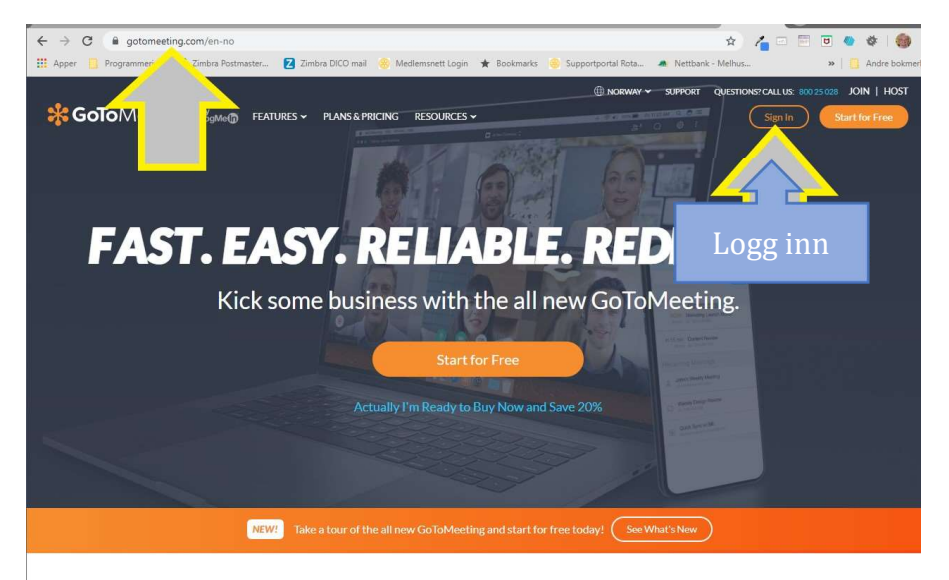

3. Du må oppgi brukernavn(epost adressen din) og passord. Passordet har du satt da du fikk tildelt lisensen.

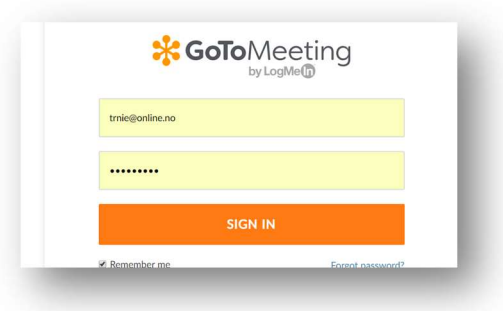

4. Nå kan du velge mellom ulike måter å starte et nettmøte. Du kan starte et direktemøte eller planlegge er møte i framtiden (som vist her)

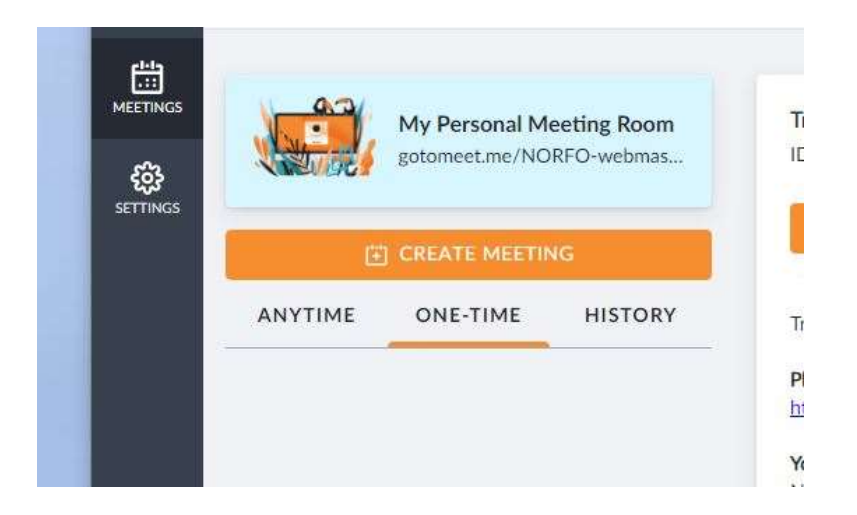

5. Nå oppgir du møte informasjon med tittel på møtet, og tidspunkt, og lagrer informasjon med [Save]

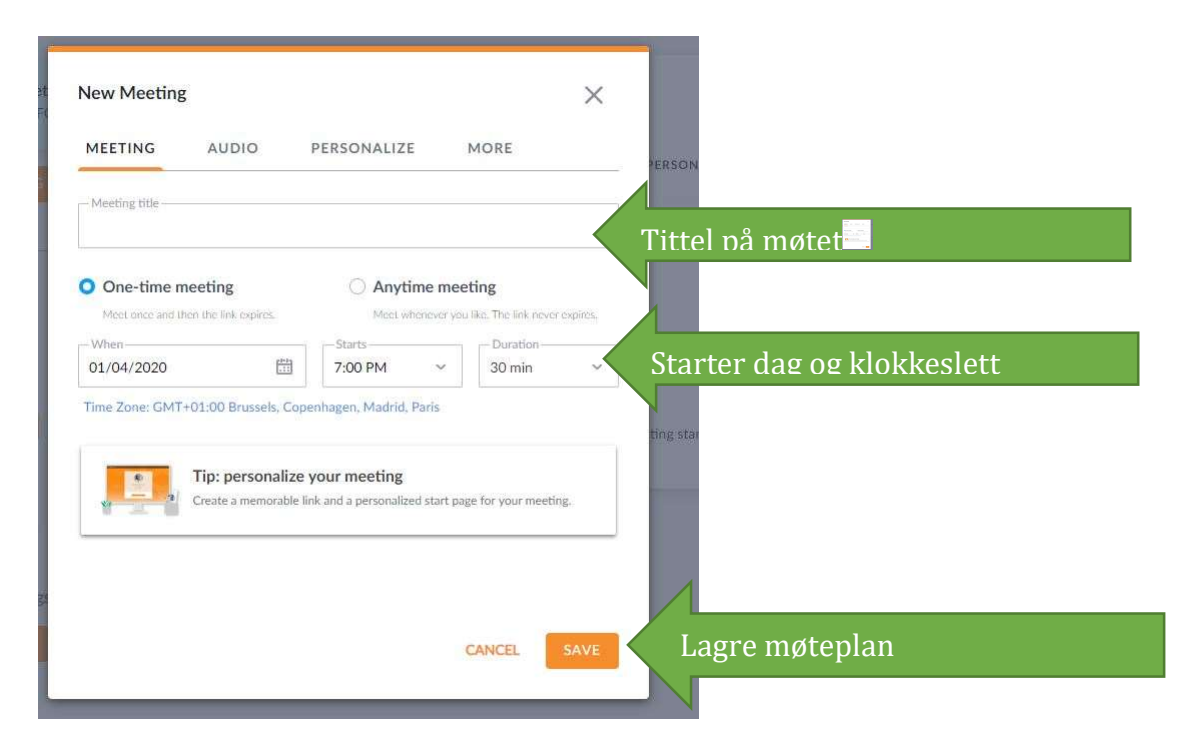

6. Alle møter som startes gjennom GoToMeeting får tildelt en unik ID. Denne id'en trenger deltakerne som vil delta på møtet. Den enkleste måten å gi denne til deltakerne er å kopiere lenken som kommer opp på neste skjermbilde.

|                   | My Personal Meeting Room<br>gotomeet.me/NORFO-webmas |         | 8:30 PM<br>30 min                                                                                                    | testing CT<br>ID: 197-28         |                    |                 |
|-------------------|------------------------------------------------------|---------|----------------------------------------------------------------------------------------------------|----------------------------------|--------------------|-----------------|
| CREATE MEETING    |                                                      |         | START                                                                                                    | COPY INVITATION                  | 🖋 EDIT             | <b>面</b> DELETE |
| ANYTIME           | ONE-TIME                                             | HISTORY | testing GTM<br>Sat, Jan 4, 202                                                                                                    | 20 8:30 PM - 9:00 PM (CET)       |                    |                 |
| ay                |                                                      |         | Please join my                                                                                                    | r meeting from your computer, ta | blet or smartphone |                 |
| 8:30 PM<br>30 min | testing GTM<br>ID: 197-287-941                       |         | https://global.gotomeeting.com/join/197287941<br>New to GoToMeeting? Get the app now and be ready when your first meeting starts:<br>https://global.gotomeeting.com/install/197287941 |                                  |                    |                 |

- 7. Informasjonen i dette skjermbildet kopierer du med knappen [Copy Invitation].
- Nå limer du denne informasjonen inn i en e-post til deltakere på møtet. Om du bruker Windows kan du lime inn i eposten med tastekombinasjon Ctrl+V. Du får med en del tekst som du kanskje vil endre, men pass på at du ikke endrer IDlenken som deltakerne trenger.
- 9. Når mottakere får denne eposten kan de bare klikke på lenken i eposten for å koble seg til møtet når det har startet.
- 10. Om en deltaker ikke får koblet seg til fra denne lenken, kan han/hun også koble seg til ved å gå inn i møtet med møte-id på denne nettadressen: <u>https://www.gotomeeting.com/en-no/meeting/join-meeting</u> og taste inn id

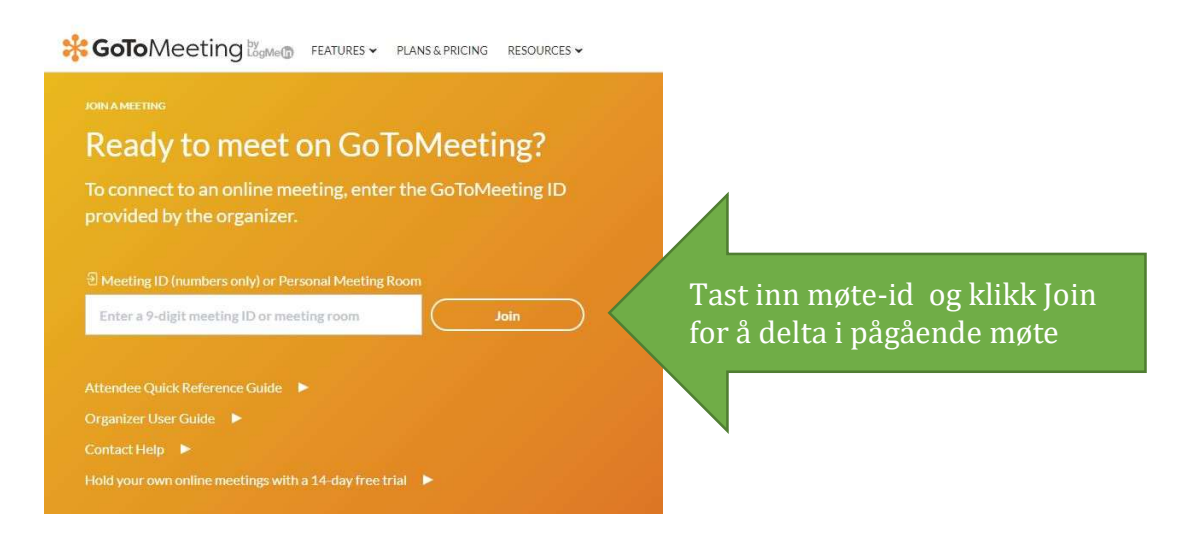